## Osmo Mobile 6 FAQ

| 2 | Typ<br>pytania | Pytanie                                                                                                | Odpowiedź                                                                                                    |
|---|----------------|----------------------------------------------------------------------------------------------------|----------------------------------------------------------------------------------------------------|
| 3 | Ogólne         | Czy mogę odczepić i ponownie<br>przyczepić magnetyczny zacisk<br>do telefonu do mojego<br>smartfona?   | Tak                                                                                                    |
| 4 | Ogólne         | Jaka jest siła magnetyczna<br>Osmo Mobile 6?                                                           | Siła magnetyczna Osmo Mobile 6<br>wynosi 47,5 Newtonów (w przybliżeniu<br>siła potrzebna do utrzymania dwóch<br>2-litrowych butelek wody), więcej niż<br>wystarczająca siła, aby utrzymać<br>smartfony bezpiecznie przymocowane.                                                                                                    |
| 5 | Ogólne         | Czy siła magnetyczna Osmo<br>Mobile 6 zakłóci działanie<br>mojego smartfona lub innych<br>przedmiotów? | Osmo Mobile 6 wykorzystuje specjalną<br>zamkniętą konstrukcję magnetyczną,<br>która nie wpływa na działanie<br>przymocowanego do niej smartfona.<br>Jednak niektóre telefony mogą<br>wymagać kalibracji po zamontowaniu ze<br>względu na kąt kompasu. Postępuj<br>zgodnie z instrukcjami na telefonie, aby<br>skalibrować i normalnie korzystać.<br>Konstrukcja magnetyczna może<br>wpływać na inne produkty magnetyczne.<br>Nie umieszczaj Osmo Mobile 6 w<br>pobliżu karty bankowej, rozrusznika<br>serca, chipu RAM, dysku twardego lub<br>podobnych urządzeń. |
| 6 | Ogólne         | Co należy zrobić, jeśli<br>magnetyczny zacisk do telefonu<br>nie jest dokładnie<br>zamontowany?        | Jeśli magnetyczny zacisk do telefonu<br>nie jest dokładnie zamontowany,<br>wskaźnik systemu na panelu stanu<br>będzie migał na czerwono.<br>Sprawdź, czy punkt z tyłu zacisku na<br>telefon jest wyrównany z punktem na<br>silniku osi obrotu gimbala. Po<br>przymocowaniu smartfona do gimbala,<br>obróć silnik osi obrotu, aby zapewnić<br>mocne połączenie między nimi.<br>Wskaźnik stanu systemu zmieni kolor na<br>żółty lub zielony, gdy oba punkty będą<br>wyrównane.                                                                                      |
| 7 | Ogólne         | Kiedy mój telefon jest<br>zamontowany do Osmo Mobile<br>6 i używa szerokokątnej                        | Ze względu na układ obiektywów<br>szerokokątnych i / lub nieregularne<br>rozmiary telefonów (na przykład te z                                                                                                    |

|    |        | kamery, czy gimbal pojawi się w<br>widoku kamery? Co<br>powinienem zrobić, jeśli tak się<br>stanie? | Huawei P40 i Huawei Mate 20 Pro),<br>niektórzy użytkownicy mogą zobaczyć<br>gimbal w widoku aparatu podczas<br>korzystania z aparatu szerokokątnego.<br>Możesz spróbować następujących<br>czynności: Dostosuj położenie<br>magnetycznego zacisku telefonu,<br>odsuwając go od aparatu, aż gimbal nie<br>będzie widoczny w widoku aparatu<br>(dotyczy Huawei Mate 40 Pro+, Huawei<br>Mate 40 Pro, Huawei P40, iPhone 11,<br>iPhone 11 Pro, iPhone 12 Pro, Xiaomi<br>10 Pro, Vivo X70, Samsung S10+ i<br>innych). |
|----|--------|----------------------------------------------------------------------------------------------------|----------------------------------------------------------------------------------------------------|
| 8  | Ogólne | Czy Osmo Mobile 6 wymaga<br>wyważenia przed użyciem?                                                | Nie. Ze względu na mocne silniki,<br>dokładne wyważenie nie jest potrzebne<br>dla Osmo Mobile 6. Podczas<br>korzystania z magnetycznego zacisku<br>do telefonu, wystarczy przymocować go<br>mniej więcej na środku telefonu.                                                                                                    |
| 9  | Ogólne | Jakie telefony obsługuje Osmo<br>Mobile 6?                                                          | Osmo Mobile 6 jest kompatybilny z<br>większością smartfonów dostępnych na<br>rynku. Zalecane jest używanie<br>smartfonów o szerokości 67-84 mm,<br>grubości 6,9-10 mm i wadze 170-290 g.<br>Pełną listę kompatybilności można<br>znaleźć na oficjalnej stronie DJI.                                                                                                    |
| 10 | Ogólne | Jak włączyć sterowanie gestami<br>w Osmo Mobile 6? Jakie gesty<br>są obsługiwane?                   | Podłącz swój telefon do Osmo Mobile 6,<br>uruchom aplikację DJI Mimo i dotknij<br>ikony sterowania gestami obok<br>przycisku migawki, aby włączyć funkcję.<br>Stuknij ikonę "?", aby wyświetlić<br>instrukcje dotyczące różnych gestów.                                                                                                    |
| 11 | Ogólne | Jak używać ActiveTrack z<br>Osmo Mobile 6?                                                          | Z ActiveTrack można korzystać na trzy<br>sposoby:<br>1. Naciśnij raz spust, aby wejść w tryb<br>ActiveTrack.<br>2. W widoku aparatu w aplikacji DJI<br>Mimo, skadruj obiekt palcem, aby<br>włączyć ActiveTrack.<br>3. W aplikacji DJI Mimo włącz<br>sterowanie gestami i użyj gestów<br>wskazanych ikoną "?", aby rozpocząć<br>śledzenie, zrobić zdjęcie lub nagrać<br>wideo.                                                                                                    |
| 12 | Ogólne | Jak przełączać się między                                                                           | Możesz wykonać jedną z następujących                                                                                                    |

|    |        | orientacją pionową i poziomą?                                                             | czynności:<br>1. Gdy gimbal jest włączony, naciśnij<br>dwukrotnie przycisk przełącznika, aby<br>przełączyć się między dwoma<br>orientacjami.<br>2. Możesz również przejść między<br>portretem a krajobrazem, obracając<br>ręcznie oś obrotu.                                                                                                    |
|----|--------|-------------------------------------------------------------------------------------------|----------------------------------------------------------------------------------------------------|
| 13 | Ogólne | Jak przejść do trybu czuwania?                                                            | Gdy gimbal jest włączony, naciśnij<br>trzykrotnie przycisk M, aby wejść w tryb<br>czuwania.<br>Po włączeniu trybu czuwania naciśnij<br>dowolny przycisk, aby wyjść z tego<br>trybu.                                                                                                    |
| 14 | Ogólne | Jak używać SpinShot z Osmo<br>Mobile 6?                                                   | Można to zrobić na dwa sposoby:<br>1. Przełączyć się na tryb SpinShot za<br>pomocą przycisku M.<br>2. Gdy gimbal jest w trybie wideo, zdjęć,<br>slow motion lub Hyperlapse, przejdź do<br>Settings-Gimbal w aplikacji DJI Mimo i<br>włącz SpinShot w trybie Follow.<br>Następnie możesz przesunąć joystick w<br>lewo lub w prawo, aby obracać<br>smartfonem. |
| 15 | Ogólne | Jak używać niestandardowych<br>szablonów w trybie Story z<br>Osmo Mobile 6?               | Przejdź do trybu Story w widoku z<br>kamery na żywo i wybierz opcję Custom<br>Story.                                                                                                    |
| 16 | Ogólne | Jak używać DynamicZoom?                                                                   | Stuknij tryb DynamicZoom na<br>podglądzie z kamery na żywo i zacznij<br>korzystać z tej funkcji, idąc stabilnie do<br>przodu lub do tyłu.                                                                                                    |
| 17 | Ogólne | Jak używać panoramy<br>CloneMe?                                                           | Wybierz CloneMe z Pano, dotknij spustu<br>migawki, a Osmo Mobile 6<br>automatycznie zrobi zdjęcie co pięć<br>sekund i przesunie gimbal do następnej<br>pozycji. Po zrobieniu trzech zdjęć,<br>automatycznie połączy je w jedno<br>zdjęcie.                                                                                                    |
| 18 | Ogólne | Czy mogę połączyć Osmo<br>Mobile 6 ze smartfonem przez<br>Bluetooth, tak jak w DJI OM 5?  | Tak                                                                                                    |
| 19 | Ogólne | W porównaniu z połączeniem<br>Wi-Fi, jakie są zalety opcji<br>połączenia Bluetooth w Osmo | Łączenie się przez Bluetooth jest<br>szybsze niż przez Wi-Fi. Urządzenia<br>korzystające z Bluetooth automatycznie                                                                                                    |

|    |        | Mobile 6?                                                                                      | łączą się po sparowaniu. Połączenie<br>przez Bluetooth pozwala również<br>zaoszczędzić energię w porównaniu z<br>siecią Wi-Fi.                                                                                                    |
|----|--------|------------------------------------------------------------------------------------------------|----------------------------------------------------------------------------------------------------|
| 20 | Ogólne | Jak zapomnieć Osmo Mobile 6,<br>który został połączony z moim<br>smartfonem przez Bluetooth?   | <ol> <li>Zapomnij urządzenie w ustawieniach<br/>Bluetooth w telefonie komórkowym.</li> <li>Naciśnij i przytrzymaj jednocześnie<br/>przycisk migawki/nagrywania, przycisk<br/>włącznika i spust przez jedną sekundę,<br/>aby zapomnieć podłączone urządzenie.</li> </ol>                                                                                                    |
| 21 | Ogólne | Czy oprogramowanie<br>sprzętowe Osmo Mobile 6 jest<br>kompatybilne z DJI OM 5?                 | Nie. Jednakże, aplikacja DJI Mimo<br>dostarczy poprawną wersję<br>oprogramowania sprzętowego po<br>podłączeniu.                                                                                                    |
| 22 | Ogólne | Jak kontrolować zoom i ostrość<br>za pomocą uchwytu Osmo<br>Mobile 6?                          | <ul> <li>Wejdź do widoku kamery w aplikacji DJI<br/>Mimo.</li> <li>1. W trybie domyślnym, przesuń boczne<br/>kółko po lewej stronie, aby przybliżyć i<br/>oddalić obraz. Jakość obrazu jest<br/>zależna od wydajności aparatu w<br/>smartfonie.</li> <li>2. Naciśnij raz boczne kółko, aby<br/>przełączyć się na kontrolę ostrości.<br/>Jakość obrazu zależy od parametrów<br/>aparatu w smartfonie.</li> </ul> |
| 23 | Ogólne | lle pozycji uchwytu obsługuje<br>Osmo Mobile 6?                                                | Istnieją cztery tryby: Upright,<br>Underslung, Side Grip oraz Low<br>Position.                                                                                                    |
| 24 | Ogólne | Czy Osmo Mobile 6 jest<br>wodoodporny?                                                         | Nie                                                                                                    |
| 25 | Ogólne | Co zrobić, jeśli widok kamery<br>jest przechylony po włączeniu<br>Osmo Mobile 6?               | <ol> <li>Sprawdź, czy punkty wyrównania na<br/>zacisku telefonu i gimbalu są dobrze<br/>ustawione.</li> <li>Sprawdź, czy magnetyczny zacisk<br/>telefonu jest przymocowany mniej<br/>więcej do środka telefonu.</li> <li>Jeśli problem nadal występuje,<br/>przeprowadź autokalibrację gimbala i<br/>regulację gimbala w poziomie w aplikacji<br/>DJI Mimo.</li> </ol>                                          |
| 26 | Ogólne | Czy podczas mocowania do<br>magnetycznego zacisku<br>telefonu mogę mieć etui na<br>urządzeniu? | Tak                                                                                                    |

| 27 | Ogólne | Jaka jest maksymalna długość<br>wbudowanego pręta<br>przedłużającego?  | 215mm                                                                                                    |
|----|--------|------------------------------------------------------------------------|----------------------------------------------------------------------------------------------------|
| 28 | Ogólne | Jak używać wbudowanego<br>przedłużacza w Osmo Mobile<br>6?             | <ol> <li>Przedłuż go do potrzebnej długości<br/>(do 215 mm).</li> <li>Aby wyregulować kąt, ręcznie obróć<br/>czop na szczycie wysuwanego pręta do<br/>odpowiedniego kąta w dowolnym<br/>miejscu pomiędzy 0-90° (jest to<br/>szczególnie przydatne przy<br/>fotografowaniu z niskiego kąta).</li> </ol>                                                                             |
| 29 | Ogólne | Czym różni się ActiveTrack 5.0<br>Osmo Mobile 6 od ActiveTrack<br>4.0? | ActiveTrack 5.0 zapewnia stabilniejsze<br>śledzenie w większych odległościach.<br>Wspiera również przednią kamerę w<br>śledzeniu profilu i obracania się obiektu.                                                                                                    |
| 30 | Ogólne | Jak osiągnąć obrót o większym<br>kącie nachylenia z Osmo<br>Mobile 6?  | <ul> <li>Wypróbuj następujące dwa sposoby:</li> <li>1. Rozciągnij pręt przedłużający do<br/>pewnej długości, dostosuj kąt silnika osi<br/>Pan, aby był równoległy do płaszczyzny<br/>poziomej, aby uzyskać maksymalny kąt<br/>nachylenia.</li> <li>2. Przytrzymaj gimbal w pozycji Side<br/>Grip i popchnij joystick w górę i w dół w<br/>trybie śledzenia gimbala.</li> </ul>     |
| 31 | Ogólne | Jak włączyć zasilanie Osmo<br>Mobile 6?                                | Można to zrobić na dwa sposoby:<br>1. Gdy gimbal jest rozłożony, naciśnij i<br>przytrzymaj przycisk M, aby włączyć lub<br>wyłączyć zasilanie.<br>2. Gdy gimbal jest złożony, rozłóż<br>gimbal, a automatycznie włączy się.                                                                                                    |
| 32 | Ogólne | Do czego służą ikony trybów na<br>panelu stanu w Osmo Mobile<br>6?     | Przedstawia on tryby pracy gimbala. Od<br>lewej do prawej są to: Follow, Tilt<br>Locked, FPV oraz SpinShot.                                                                                                    |
| 33 | Ogólne | Jak wygląda aktualizacja Osmo<br>Mobile 6 w porównaniu do DJI<br>OM 5? | Wygląd:<br>W Osmo Mobile 6 dodano panel<br>statusu, dzięki któremu można<br>wygodniej podejrzeć aktualny tryb pracy<br>gimbala.<br>Osmo Mobile 6 dodaje blokadę osi, aby<br>zabezpieczyć gimbal do wygodnego<br>przechowywania.<br>Osmo Mobile 6 dodaje boczne koło do<br>sterowania zoomem i ostrością.<br>Joystick w Osmo Mobile 6 został<br>unowocześniony, aby zapewnić lepsze |

|    |                           |                                                                                                    | wrażenia z obsługi.<br>Funkcje:<br>Osmo Mobile 6 dodaje funkcję<br>wykrywania wyrównania<br>magnetycznego. Gdy punkty nie są<br>wyrównane, aby wskazać prawidłowe<br>mocowanie magnetycznego zacisku<br>telefonu do gimbala, wskaźnik systemu<br>na panelu stanu miga na czerwono.<br>Osmo Mobile 6 zapewnia ulepszony<br>ActiveTrack dla bardziej stabilnego<br>śledzenia na większych odległościach.<br>Obsługuje również przednią kamerę,<br>aby śledzić profil i obrót obiektu.<br>Osmo Mobile 6 obsługuje szybkie<br>uruchamianie dla bardziej efektywnego<br>użytkowania.<br>Przycisk M w Osmo Mobile 6 może<br>przełączać się między trybami gimbala.<br>Osmo Mobile 6 posiada<br>unowocześniony magnetyczny zacisk na<br>telefon dla pewniejszego mocowania<br>dużych telefonów. |
|----|---------------------------|----------------------------------------------------------------------------------------------------|----------------------------------------------------------------------------------------------------|
| 34 | Aplikacj<br>a DJI<br>Mimo | Czy mogę używać ActiveTrack<br>5.0, timelapse i panoramy w<br>trybie portretowym?                                               | Tak                                                                                                    |
| 35 | Aplikacj<br>a DJI<br>Mimo | Czy ActiveTrack 5.0 jest równie<br>skuteczny podczas<br>fotografowania przednim i<br>tylnym aparatem?                           | Przednie i tylne kamery radzą sobie<br>podobnie pod względem śledzenia, a<br>obie obsługują śledzenie profilu i<br>obracania się obiektu.                                                                                                    |
| 36 | Aplikacj<br>a DJI<br>Mimo | Czy ActiveTrack 5.0 może<br>śledzić zwierzęta domowe i<br>dzieci? Jaka jest jego<br>niezawodność?                               | Tak. Jednak precyzja może się różnić w<br>zależności od smartfona i lepiej<br>sprawdza się podczas śledzenia<br>pojedynczego dziecka (od 0 do 6 lat) lub<br>zwierzęcia domowego.                                                                                                    |
| 37 | Aplikacj<br>a DJI<br>Mimo | Jakie są różnice pomiędzy<br>Timelapse, Motionlapse i<br>Hyperlapse? W jakich<br>scenariuszach mogę ich<br>używać, odpowiednio? | <ol> <li>Timelapse nadaje się do<br/>zamontowania gimbala na statywie lub<br/>podstawie w celu zarejestrowania<br/>upływu czasu w ustalonej scenerii.</li> <li>Motionlapse pozwala użytkownikom<br/>nagrywać ruchome wideo timelapse z<br/>różnych kątów z ustawionymi pozycjami<br/>kamery.</li> <li>Hyperlapse pozwala użytkownikom<br/>nagrywać wszystko, co mija, gdy<br/>trzymają gimbal w ręku i chodzą.<br/>ActiveTrack 5.0 zapewnia więcej opcji<br/>dla elastycznego fotografowania.</li> </ol>                                                                                                    |

| 38 | Aplikacj<br>a DJI<br>Mimo | Czy mogę ustawić parametry<br>kamery w aplikacji DJI Mimo?                                                                                                    | <ol> <li>iPhone: W przypadku iPhone'ów<br/>dotknij ikony aparatu, aby dostosować<br/>ISO, czas otwarcia migawki (S) i<br/>kompensację ekspozycji (EV) oraz<br/>zmienić balans bieli w ustawieniach po<br/>wyłączeniu trybu automatycznego.</li> <li>Android: Możesz dostosować balans<br/>bieli (AWB) w ustawieniu "", ale nie<br/>możesz ręcznie dostosować ISO i czasu<br/>otwarcia migawki (S).</li> <li>Proszę odwiedzić oficjalną stronę DJI,<br/>aby uzyskać pełną listę kompatybilności.</li> </ol> |
|----|---------------------------|----------------------------------------------------------------------------------------------------|----------------------------------------------------------------------------------------------------|
| 39 | Aplikacj<br>a DJI<br>Mimo | Czy mogę ustawić prędkość<br>zoomu w aplikacji DJI Mimo?                                                                                                    | Tak                                                                                                    |
| 40 | Aplikacj<br>a DJI<br>Mimo | Czy mogę ustawić prędkość<br>joysticka w aplikacji DJI Mimo?                                                                                                    | Tak. Istnieją opcje Fast, Medium i Slow.                                                                                                    |
| 41 | Aplikacj<br>a DJI<br>Mimo | Czy mogę ustawić<br>rozdzielczość wideo w aplikacji<br>DJI Mimo?                                                                                                    | Tak. Jednak regulowany zakres zależy<br>od otwartości API Twojego telefonu.<br>Aby uzyskać więcej szczegółów,<br>odwiedź oficjalną stronę DJI, aby<br>uzyskać pełną listę kompatybilności.                                                                                                    |
| 42 | Aplikacj<br>a DJI<br>Mimo | Czy zmiana rozdzielczości<br>wideo w aplikacji DJI Mimo<br>wpłynie bezpośrednio na<br>rozdzielczość wideo w<br>domyślnej funkcji aparatu w<br>moim telefonie lub innych<br>aplikacjach? | Nie                                                                                                    |
| 43 | Aplikacj<br>a DJI<br>Mimo | Czy podczas nagrywania<br>aplikacja DJI Mimo pokazuje, ile<br>miejsca na dysku wideo<br>pozostało na moim telefonie?                                                                    | Nie                                                                                                    |
| 44 | Aplikacj<br>a DJI<br>Mimo | Czy mogę nagrywać filmy w<br>zwolnionym tempie w aplikacji<br>DJI Mimo?                                                                                                    | Na iPhonie tak; w przypadku<br>smartfonów innych systemów zależy to<br>od otwartości API telefonu.<br>Po więcej szczegółów zapraszamy na<br>oficjalną stronę DJI, gdzie znajduje się<br>pełna lista kompatybilności.                                                                                                    |
| 45 | Aplikacj<br>a DJI<br>Mimo | Dlaczego synteza filmów<br>DynamicZoom trwa tak długo?                                                                                                    | Algorytmy stabilizacji i powiększania<br>wymagają pewnej ilości czasu na<br>obliczenia.                                                                                                    |
| 46 | Aplikacj                  | Czy mogę uzyskać ręczny                                                                                                    | Motionlapse nie obsługuje ręcznego                                                                                                    |

|    | a DJI<br>Mimo             | pomiar, ostrość i zoom podczas<br>kręcenia filmów motionlapse?                                                                | zoomu, ale można dostosować inne ogólne parametry.                                                                                                    |
|----|---------------------------|----------------------------------------------------------------------------------------------------|----------------------------------------------------------------------------------------------------|
| 47 | Aplikacj<br>a DJI<br>Mimo | lle pozycji kamery mogę<br>ustawić dla Motionlapse?                                                                           | 2-4 pozycje                                                                                                    |
| 48 | Aplikacj<br>a DJI<br>Mimo | Czy mogę zachować oryginalne<br>zdjęcia podczas wykonywania<br>panoramy?                                                      | Tak. Funkcję zapisywania<br>niezespolonych zdjęć pano można<br>włączyć w ustawieniach aparatu w trybie<br>Pano.                                                                                                    |
| 49 | Aplikacj<br>a DJI<br>Mimo | Czy mogę używać efektów<br>Glamour zarówno do zdjęć jak i<br>do wideo?                                                        | Tak. Efekty Glamour są obsługiwane<br>przy wykonywaniu zdjęć (pojedynczych i<br>czasowych) oraz filmów wideo o<br>popularnych specyfikacjach. Niektóre<br>smartfony obsługują nagrywanie filmów<br>1080p lub 720p z włączonymi efektami<br>Glamour.<br>Aby uzyskać więcej szczegółów,<br>odwiedź oficjalną stronę DJI, aby<br>uzyskać pełną listę kompatybilności. |
| 50 | Aplikacj<br>a DJI<br>Mimo | Czy efekty Glamour można<br>włączyć zarówno dla przedniej,<br>jak i tylnej kamery?                                            | Tak                                                                                                    |
| 51 | Aplikacj<br>a DJI<br>Mimo | Czy mogę prowadzić livestream<br>za pomocą aplikacji DJI Mimo?                                                                | Nie                                                                                                    |
| 52 | Aplikacj<br>a DJI<br>Mimo | Czy mogę używać<br>zewnętrznego mikrofonu<br>podłączonego do smartfona<br>podczas nagrywania za<br>pomocą aplikacji DJI Mimo? | Tak                                                                                                    |
| 53 | Aplikacj<br>a DJI<br>Mimo | W przypadku urządzeń<br>wieloobiektywowych, z którego<br>obiektywu korzysta aplikacja<br>DJI Mimo?                            | iPhony: aplikacja DJI Mimo obsługuje<br>wszystkie obiektywy na urządzeniach<br>iPhone. Możesz wybrać obiektyw,<br>którego potrzebujesz.<br>Android: W przypadku urządzeń z<br>systemem Android, zależy to od<br>otwartości API twojego telefonu. Ogólnie<br>rzecz biorąc, obsługuje aparat główny i<br>kamery ultraszerokokątne na większości<br>smartfonów.       |
| 54 | Aplikacj<br>a DJI<br>Mimo | lle trybów panoramy obsługuje<br>Osmo Mobile 6? Jakie są<br>różnice?                                                          | Do wyboru są trzy różne panoramy,<br>wszystkie obsługują zdjęcia<br>krajobrazowe i portretowe:<br>1. 3×3: panorama 3×3 automatycznie<br>wykonuje i łączy ze sobą dziewięć zdjęć;                                                                                                    |

|    |                               |                                                                                                    | <ol> <li>2. 240°: panorama 240° automatycznie<br/>wykonuje i łączy siedem zdjęć;</li> <li>3. CloneMe: panorama CloneMe<br/>automatycznie wykonuje i łączy trzy<br/>zdjęcia.</li> </ol>                                                                                                    |
|----|-------------------------------|----------------------------------------------------------------------------------------------------|----------------------------------------------------------------------------------------------------|
| 55 | Aplikacj<br>a DJI<br>Mimo     | Gdzie zapisywane są zdjęcia i<br>filmy nakręcone za pomocą<br>Osmo Mobile 6 odpowiednio na<br>telefonach z systemem iOS i<br>Android? | iOS: telefony z systemem iOS zapisują<br>zdjęcia i filmy do albumu.<br>Android: Telefony z systemem Android<br>zapisują zdjęcia i filmy do wbudowanej<br>pamięci masowej lub na zewnętrznej<br>karcie pamięci.                                                                                                    |
| 56 | Aplikacj<br>a DJI<br>Mimo     | Jak używać ShotGuides z<br>Osmo Mobile 6?                                                                                             | Istnieją dwa sposoby na włączenie<br>funkcji ShotGuides:<br>1. Uruchom aplikację DJI Mimo, wybierz<br>tryb wideo i skieruj kamerę w stronę<br>obiektu lub sceny. Osmo Mobile 6<br>automatycznie rozpozna zawartość w<br>kadrze i dostarczy odpowiednie<br>wskazówki dotyczące fotografowania.<br>Stuknij, aby przełączyć się na<br>ShotGuides.<br>2. Uruchom aplikację DJI Mimo i stuknij<br>ikonę ShotGuides. |
| 57 | Aplikacj<br>a DJI<br>Mimo     | Które smartfony obsługują<br>automatyczne wyskakiwanie<br>aplikacji DJI Mimo dla Quick<br>Launch?                                     | Urządzenia iPhone na liście<br>kompatybilności. Zapraszamy na<br>oficjalną stronę DJI w celu zapoznania<br>się z pełną listą kompatybilności.                                                                                                    |
| 58 | Aplikacj<br>a DJI<br>Mimo     | Dlaczego aplikacja DJI Mimo<br>nie pojawia się automatycznie<br>na moim iPhonie?                                                      | <ol> <li>Przy pierwszym użyciu należy<br/>najpierw sparować urządzenia.</li> <li>Sprawdź, czy telefon został<br/>zaktualizowany do najnowszego<br/>systemu.</li> <li>Włącz funkcję Quick Launch w<br/>aplikacji DJI Mimo i postępuj zgodnie z<br/>instrukcjami, aby zakończyć autoryzację<br/>powiadomienia.</li> </ol>                                                                                        |
| 59 | Aplikacj<br>a DJI<br>Mimo     | Jakie są wymagania wobec<br>systemów na smartfony?                                                                                    | Android 8 lub nowszy, albo iOS 12 lub<br>nowszy.                                                                                                    |
| 60 | Aplikacj<br>a<br>LightCu<br>t | Co to jest LightCut?                                                                                                    | LightCut to aplikacja do edycji wideo<br>polecana przez DJI. Zapewnia intuicyjne<br>funkcje fotografowania i edycji dla<br>użytkowników DJI, w tym opartą na<br>sztucznej inteligencji edycję jednym                                                                                                    |

|    |                               |                                                                                            | dotknięciem, zróżnicowane ekskluzywne<br>szablony wideo, inspirujące kreatywne<br>samouczki i wiele innych zasobów,<br>dzięki którym możesz edytować i<br>generować filmy bez wysiłku,<br>gdziekolwiek jesteś. Kliknij tutaj, aby<br>dowiedzieć się więcej:<br>www.dji.com/lightcut                                                                                                    |
|----|-------------------------------|--------------------------------------------------------------------------------------------|----------------------------------------------------------------------------------------------------|
| 61 | Aplikacj<br>a<br>LightCu<br>t | Jak pobrać LightCut?                                                                       | Możesz pobrać aplikację LightCut w<br>głównych sklepach z aplikacjami lub ze<br>strony Downloads na oficjalnej stronie<br>DJI: przewiń do dołu - Download Center<br>- Top Downloads. Kliknij, aby pobrać:<br>https://www.dji.com/downloads/djiapp/lig<br>htcut                                                                                                    |
| 62 | Aplikacj<br>a<br>LightCu<br>t | Jakie inne urządzenia DJI<br>obsługują aplikację LightCut?                                 | Oprócz Osmo Mobile 6, LightCut<br>obsługuje następujące urządzenia DJI:<br>Osmo Mobile 3 i nowsze (obsługuje<br>połączenie Bluetooth).<br>DJI Action 2, Osmo Action 3 i DJI<br>Pocket 2 (obsługuje połączenie Wi-Fi i<br>Bluetooth).<br>LightCut będzi obsługiwać więcej<br>urządzeń DJI w przyszłości. Kliknij tutaj,<br>aby dowiedzieć się więcej:<br>www.dji.com/lightcut                     |
| 63 | Aplikacj<br>a<br>LightCu<br>t | Jak połączyć LightCut z Osmo<br>Mobile 6?                                                  | <ol> <li>Włącz Bluetooth w swoim smartfonie.</li> <li>Uruchom LightCut, dotknij ikony<br/>połączenia urządzenia na górze.</li> </ol>                                                                                                    |
| 64 | Aplikacj<br>a<br>LightCu<br>t | Jakie funkcje są obsługiwane,<br>gdy Osmo Mobile 6 jest<br>podłączony do LightCut?         | LightCut obsługuje szablony<br>fotografowania w wielu scenariach,<br>takich jak różne sporty, kemping, wizyta<br>na plaży, życie w mieście, rodzina i inne.<br>Rozbija kreatywne scenerie i zapewnia<br>obszerne wskazówki, abyś mógł bez<br>wysiłku tworzyć imponujące filmy. Przy<br>połączeniu z urządzeniami Osmo Mobile<br>obsługuje również ActiveTrack,<br>stabilizację i efekty Glamour. |
| 65 | Aplikacj<br>a<br>LightCu<br>t | Po nagraniu filmów, jak<br>efektywnie generować i<br>edytować klipy za pomocą<br>LightCut? | Uruchom aplikację LightCut, wejdź w<br>funkcję One-Tap Edit i wybierz<br>oryginalne klipy, które zrobiłeś. One-Tap<br>Edit automatycznie poleca szablony<br>zgodnie z Twoimi klipami, od natury do<br>zakupów, w domu lub na posiłku, bawiąc<br>się ze zwierzętami domowymi, idąc na                                                                                                    |

|    |                               |                                                                                                    | festiwale i więcej. A następnie<br>inteligentnie wybiera wspaniałe klipy,<br>aby wygenerować wideo bez twojej<br>ręcznej edycji.<br>W międzyczasie możesz również<br>przełączyć się na wiele innych<br>szablonów, zmienić klipy lub wybrać<br>muzykę, filtry, tekst i naklejki.<br>Bezproblemowa edycja pozwala od razu<br>udostępnić swoje dzieło. |
|----|-------------------------------|----------------------------------------------------------------------------------------------------|----------------------------------------------------------------------------------------------------|
| 66 | Aplikacj<br>a<br>LightCu<br>t | Jak zapomnieć Osmo Mobile 6,<br>który został podłączony do<br>LightCut?                                                               | iOS: Uruchom LightCut, wyświetl<br>podłączone urządzenia w Moim<br>urządzeniu. Przesuń całą informację o<br>urządzeniu w lewo, aby ją usunąć.<br>Android: Uruchom LightCut, przeglądaj<br>podłączone urządzenia w Moim<br>urządzeniu. Naciśnij i przytrzymaj<br>informacje o urządzeniu, a następnie je<br>usuń.                                    |
| 67 | Aplikacj<br>a<br>LightCu<br>t | Czy mogę aktywować i<br>aktualizować gimbal w<br>LightCut?                                                                            | Nie. Proszę pobrać aplikację DJI Mimo<br>dla aktywacji gimbala i aktualizacji<br>oprogramowania sprzętowego.                                                                                                    |
| 68 | Aplikacj<br>a<br>LightCu<br>t | Gdzie zapisywane są zdjęcia i<br>filmy nakręcone za pomocą<br>Osmo Mobile 6 odpowiednio na<br>telefonach z systemem iOS i<br>Android? | iOS: systemy iOS będą zapisywać<br>zdjęcia i filmy do albumu.<br>Android: Urządzenia z systemem<br>Android zapisują zdjęcia i filmy we<br>wbudowanej pamięci masowej lub na<br>karcie pamięci.                                                                                                    |
| 69 | Akumul<br>ator                | Czy mogę wymienić akumulator<br>w Osmo Mobile 6?                                                                                      | Nie                                                                                                    |
| 70 | Akumul<br>ator                | Jak mogę naładować Osmo<br>Mobile 6? Jakie są specyfikacje<br>ładowania dla niego?                                                    | Osmo Mobile 6 możesz ładować za<br>pomocą dołączonego kabla zasilającego<br>przez port ładowania USB typu-C<br>znajdujący się po prawej stronie<br>uchwytu. Zalecany prąd ładowania to 5V<br>(2A).                                                                                                    |
| 71 | Akumul<br>ator                | Czy mogę ładować inne<br>urządzenia za pomocą Osmo<br>Mobile 6?                                                                       | Nie                                                                                                    |
| 72 | Akumul<br>ator                | Czy muszę aktywować<br>akumulator Osmo Mobile 6<br>przed użyciem?                                                                     | Nie                                                                                                    |
| 73 | Akumul                        | Czy Osmo Mobile 6 może być                                                                                                    | Tak                                                                                                    |

|    | ator          | ładowany podczas<br>użytkowania?                                                                                |                                                                                                    |
|----|---------------|----------------------------------------------------------------------------------------------------|----------------------------------------------------------------------------------------------------|
| 74 | Bluetoo<br>th | Jeśli w pobliżu znajduje się<br>wiele gimbali Osmo Mobile 6,<br>skąd mam wiedzieć, że<br>połączyłem się z moim? | Do każdego gimbala dołączona jest<br>naklejka z kodem identyfikacyjnym.<br>Możesz wybrać gimbal po nazwie<br>urządzenia w aplikacji DJI Mimo.<br>Możesz również zmienić nazwę<br>urządzenia w aplikacji.                                                                                                    |
| 75 | Bluetoo<br>th | Jak połączyć Osmo Mobile 6 z<br>innym smartfonem?                                                               | Możesz wykonać jedną z następujących<br>czynności:<br>1. Rozłączyć połączenie Bluetooth z<br>obecnym smartfonem, wyłączyć<br>Bluetooth w smartfonie i sparować<br>Osmo Mobile 6 z innym smartfonem.<br>2. Gdy Osmo Mobile 6 jest włączony,<br>naciśnij przycisk migawki/nagrywania,<br>przycisk przełączania i spust<br>jednocześnie przez jedną sekundę, aby<br>wyczyścić istniejące połączenie, a<br>następnie połącz Osmo Mobile 6 z<br>innym telefonem.       |
| 76 | Bluetoo<br>th | Co należy zrobić, gdy Osmo<br>Mobile 6 jest podłączony do<br>telefonu, ale nie działa?                          | <ol> <li>Zrestartuj Osmo Mobile 6.</li> <li>Uruchom ponownie aplikację DJI<br/>Mimo.</li> <li>Wyczyść poprzednie połączenie w<br/>ustawieniach Bluetooth smartfona.</li> <li>Wyłącz, a następnie włącz Bluetooth<br/>smartfona.</li> <li>* Jeśli powyższe operacje nadal nie<br/>mogą rozwiązać problemu, możesz<br/>bezpośrednio połączyć się z Bluetooth w<br/>aplikacji DJI Mimo zamiast parować<br/>urządzenie na stronie Bluetooth<br/>smartfona.</li> </ol> |
| 77 | Akceso<br>ria | Jaki jest rozmiar otworu<br>montażowego na dole gimbala?                                                        | Otwór montażowy na dole Osmo Mobile<br>6 to standardowy port 1/4"-20 UNC,<br>który jest kompatybilny z większością<br>statywów.                                                                                                    |
| 78 | Akceso<br>ria | Czy Osmo Mobile 6 może być<br>używany normalnie z<br>zewnętrznym obiektywem<br>dołączonym do smartfona?         | Tak. Jednak zewnętrzne obiektywy<br>mogą wpływać na równowagę gimbala.<br>Duże, ciężkie obiektywy nie są<br>zalecane. Proszę upewnić się, że łączna<br>waga obiektywu i telefonu jest mniejsza<br>niż 290 gramów.                                                                                                    |
| 79 | Akceso<br>ria | Czy Osmo Mobile 6 może<br>współpracować ze statywem                                                             | Tak                                                                                                    |

|  | DJI OM 5? |  |
|--|-----------|--|
|--|-----------|--|